## Instrukcja obsługi programów z serii **Testy EKZ**

# Egzamin dla kierowców zawodowych

بلهدالعد

#### Uwaga! Ekrany przedstawione na ilustracjach mogą nieznacznie odbiegać od rzeczywistych

#### Wymagania sprzętowe

Windows XP SP3, Vista SP2, Windows 7, Windows 8 Microsoft .NET Framework 3.5, Microsoft .NET Framework 4 Procesor 1.8 GHz + 2 GB RAM (zalecane 4 GB) Karta graficzna 512 MB Minimalna rozdzielczość ekranu 1024x768 Napęd CD lub DVD-ROM 2 GB wolnego miejsca na dysku Dostęp do Internetu w celu jednorazowej aktywacji

#### Pomoc techniczna

Grupa IMAGE sp. z o.o. **tel. 224652565, 224658549** pomoc@grupaimage.pl

#### Kontakt

Grupa IMAGE sp. z o.o. 03-450 Warszawa, ul. Ratuszowa 11 tel. 22 811 01 99, fax 22 811 19 93 office@grupaimage.pl www.grupaimage.pl

## Instalacja programu

Aby zainstalować program należy:

1) włożyć do czytnika nośnik z programem instalacyjnym

2) kliknąć dwukrotnie na jego ikonę oznaczoną Setup\_Testy\_EKZ.exe. Następnie należy:

1) potwierdzić chęć zainstalowania programu

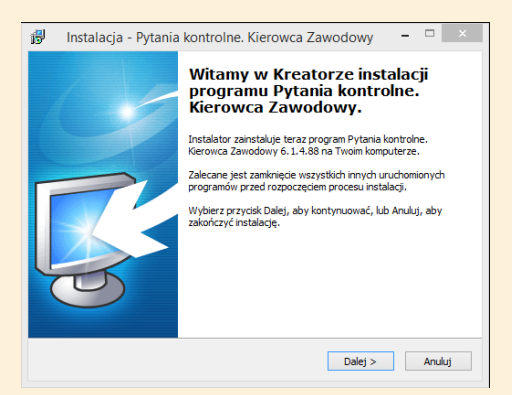

- 2) zaakceptować umowę licencyjną
- 3) zapoznać się z podsumowaniem wybranych ustawień

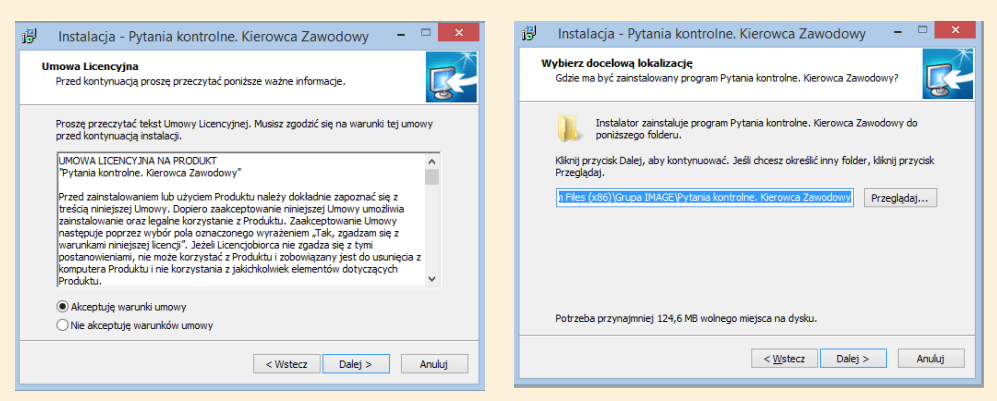

- 4) zainstalować program
- 5) uruchomić
- 6) wprowadzić numer licencji na oprogramowanie

Dowodem legalnego zakończenia i posiadania programu jest faktura lub paragon

### Start programu

Aby uruchomić program należy w menu Start wybrać Grupa IMAGE – Testy\_EKZ.

W przypadku Windows 8 należy wybrać CTRL+Windows i wpisać nazwę Testy\_EKZ.

#### Ekran startowy

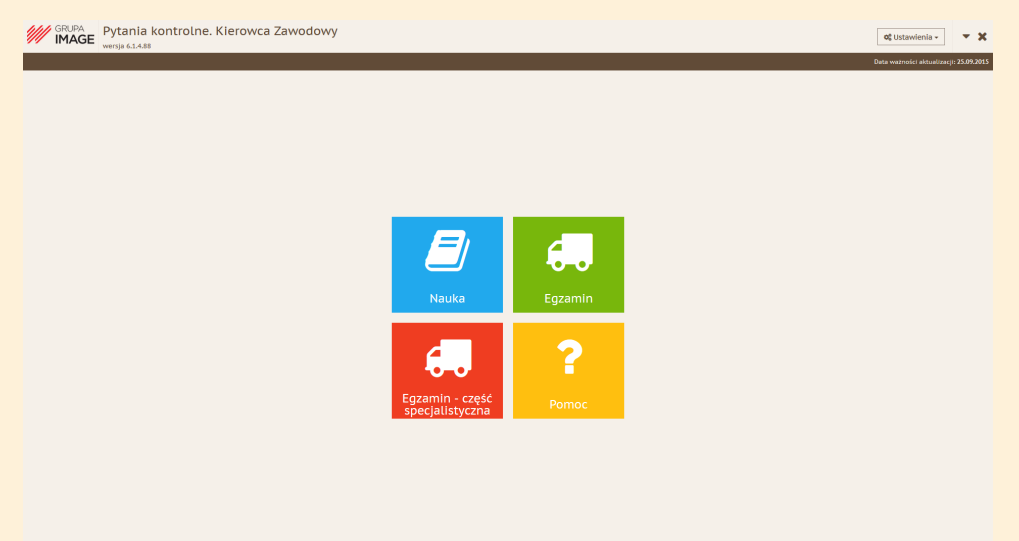

## Ekran główny aplikacji

Widoczny po uruchomieniu programu.

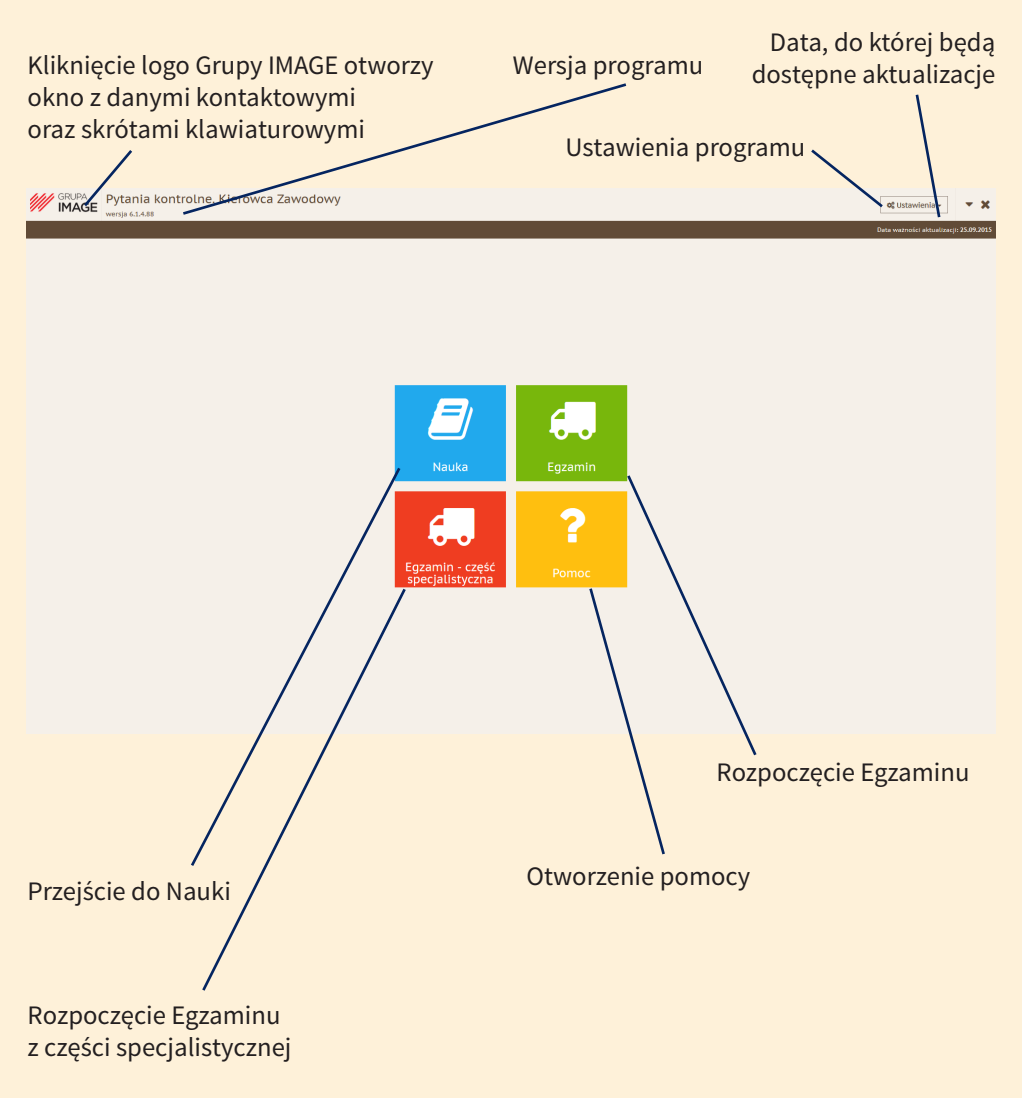

## Ekran działu Nauka

Widoczny po uruchomieniu programu wybraniu opcji Nauka i odpowiedniej kategorii.

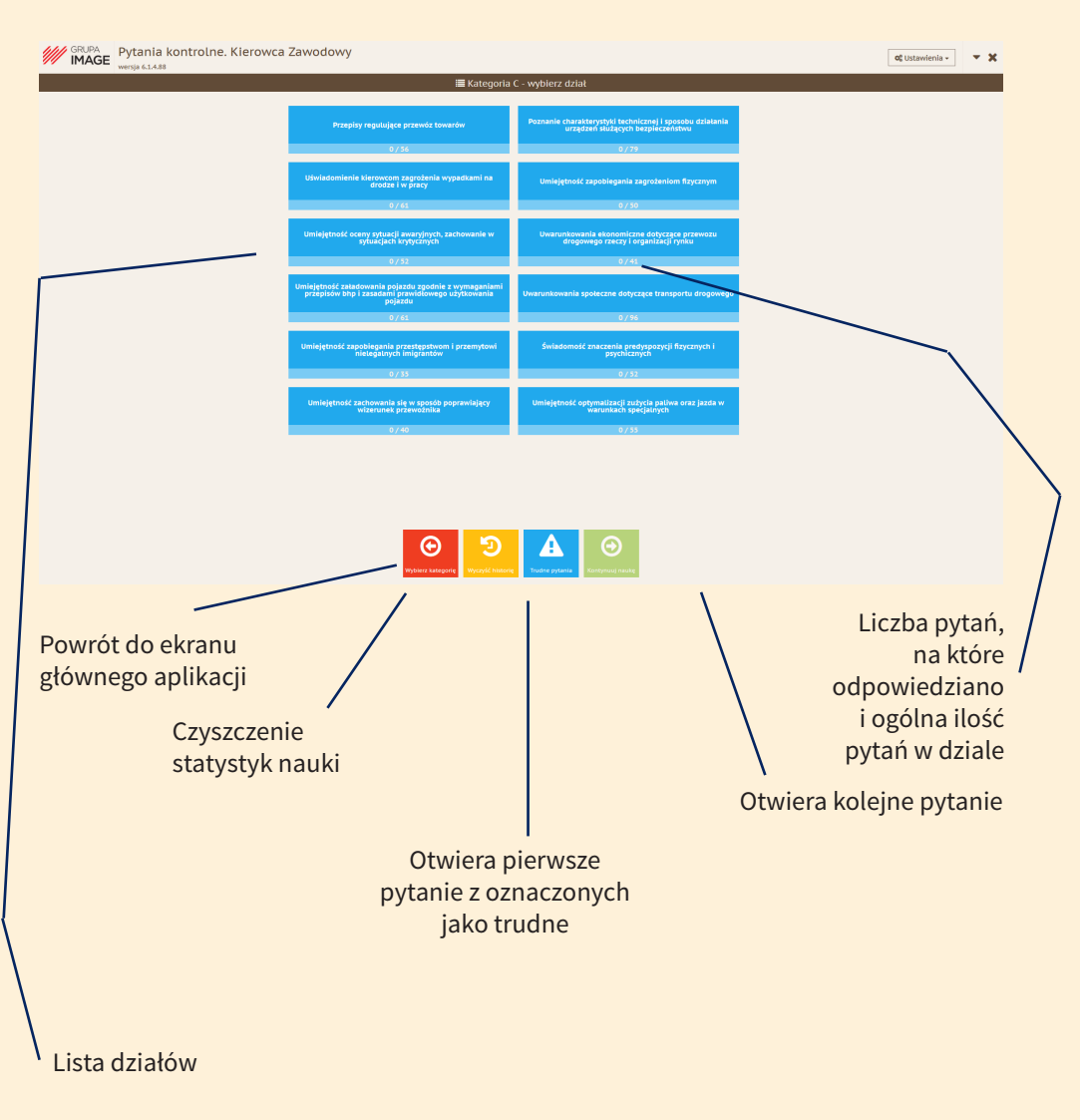

## Ekran Pytania w dziale nauka

Główne okno nauki.

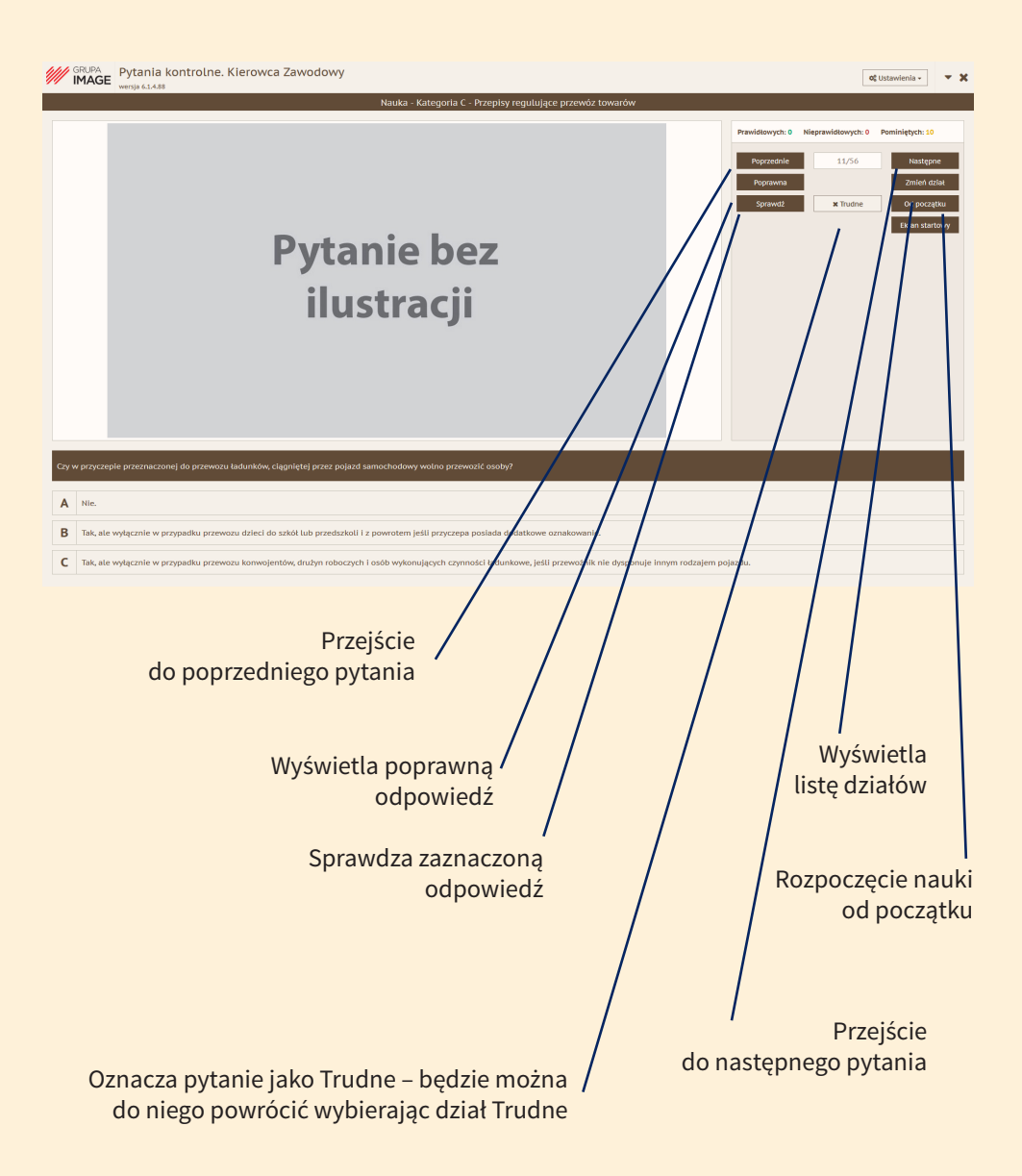

## Ekran działu Egzamin

Po uruchomieniu programu i wybraniu opcji Egzamin uruchominony zostanie egzamin. Opis zasad egzaminu na daną kategorię znajdą Państwo w pomocy.

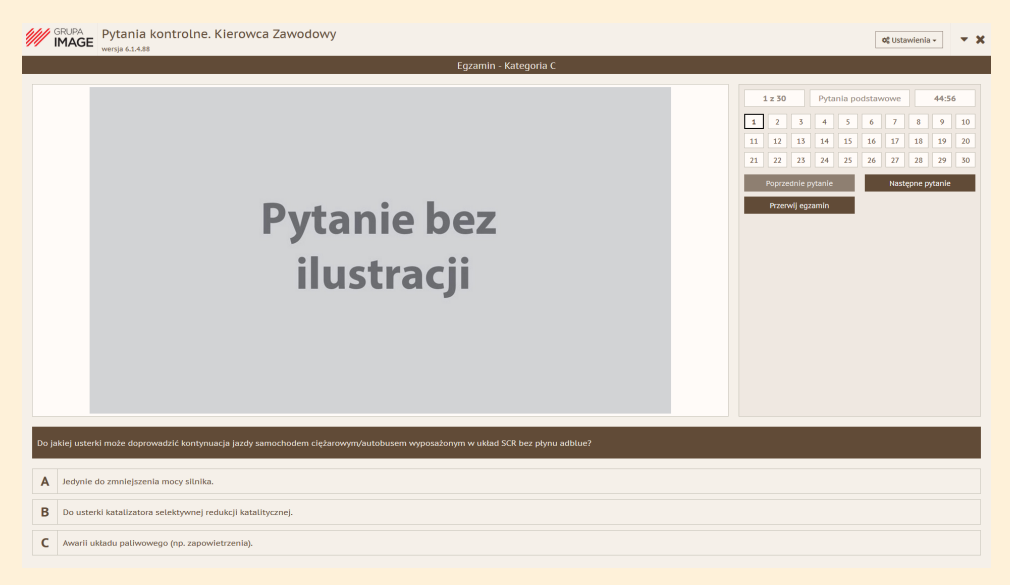

Po przerwaniu lub zakończeniu egzaminu wyświetlane jest okno podsumowania

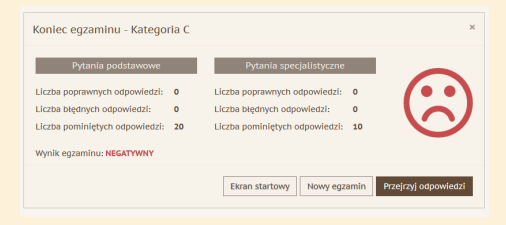

## Ustawienia programu

Widoczny po uruchomieniu programu i wybraniu opcji Ustawienia.

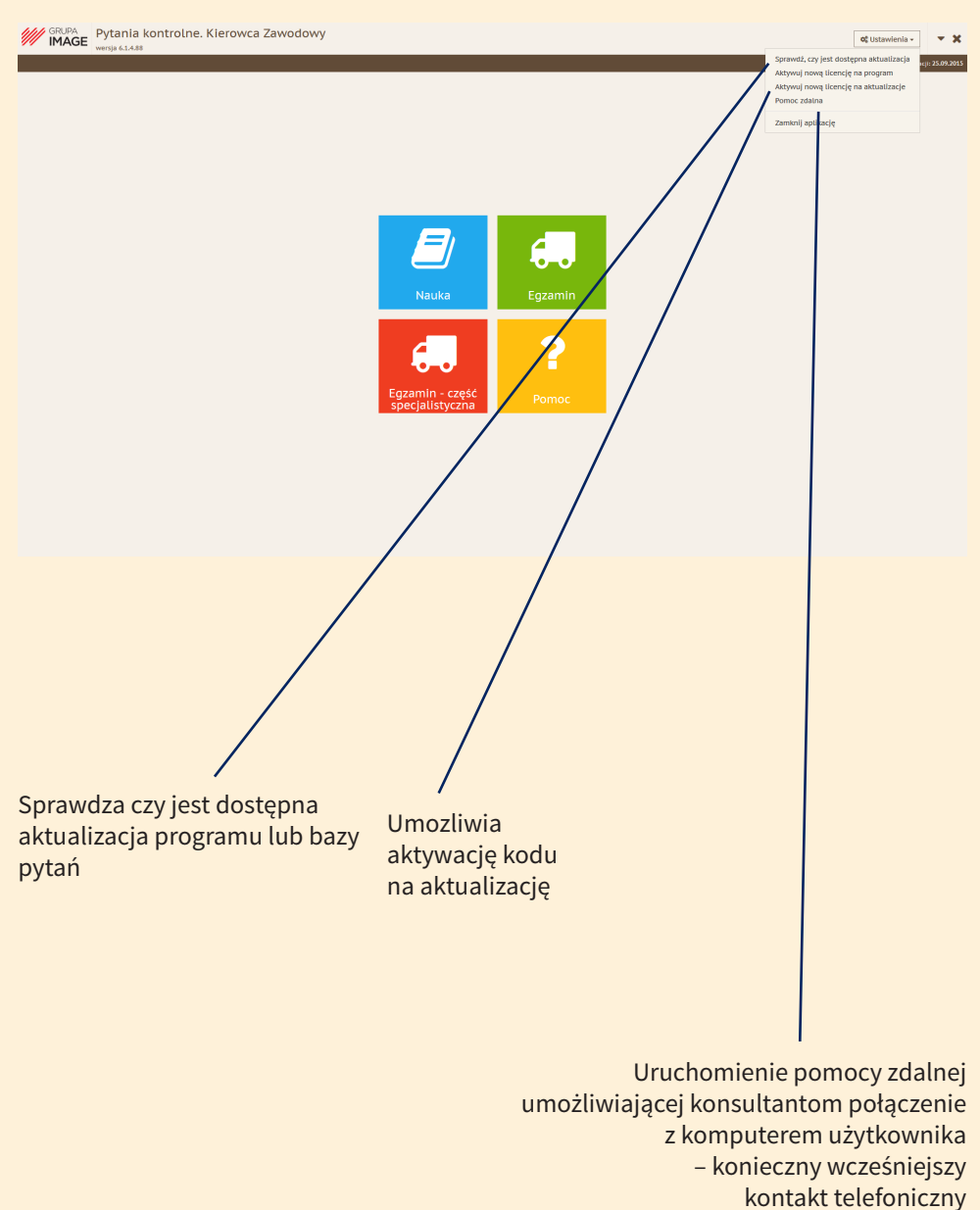

## Skróty klawiaturowe

| Skróty kl   | lawiaturowe                |     | ×                                      |
|-------------|----------------------------|-----|----------------------------------------|
| F1          | Pomoc                      | F9  | Oznacza pytanie jako trudne / normalne |
| F10         | Zamyka program             | F12 | Zgłoś błąd w pytaniu                   |
|             |                            |     |                                        |
| +           | Poprzednie pytanie         | т   | Tak                                    |
| <b>&gt;</b> | Następne pytanie           | N   | Nie                                    |
| Home        | Poprzedni ekran            | A   | Odpowiedź A                            |
| Enter       | Zatwierdź / następny ekran | в   | Odpowiedź B                            |
|             |                            | с   | Odpowiedź C                            |
|             |                            |     |                                        |
|             |                            |     |                                        |
|             |                            |     |                                        |
|             |                            |     |                                        |
|             |                            |     |                                        |
|             |                            |     |                                        |
|             |                            |     | Zamknij                                |
|             |                            |     |                                        |

## Aktualizacja programu

Program sprawdza czy dostępna jest nowa wersja po każdym uruchomieniu.

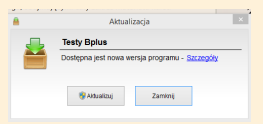

Aby zaktualizować program należy wybrać Aktualizuj program. W kolejnym oknie wyrazić zgodę na zamknięcie aplikacji.

|   | PARtuanzarja                                                                |      |  |  |
|---|-----------------------------------------------------------------------------|------|--|--|
| _ | Testy Bplus                                                                 |      |  |  |
|   | Aby kontynuować proces aktualizacji należy zamknąć<br>następujące programy: |      |  |  |
|   | 1417/22/00                                                                  |      |  |  |
|   | Doubs raths Zasimi solivaria                                                | Anki |  |  |

Czas pobierania aktualizacji jest uzależniony od jej wielkości i prędkości łącza internetowego. Możne on wynieść kilkanaście minut.

Po jej prawidłowym ukończeniu wyświetlony zostanie odpowiedni komunikat.

Kody na aktualizacje na kolejne okresy można nabyć na stronie www.grupaimage.pl

Wszelkie prawa zastrzeżone © Copyright by Grupa IMAGE sp. z o.o.